## **SKY Scouting Detail**

Last Modified on 03/01/2022 3:29 pm CST

The Sky Scouting Detail report displays a recap and details of Scouting Events per Field to help keep Growers informed of Field events throughout the season.

- 1. Navigate to Reports / SKY Mapping and select the Sky Scouting Detail Report.
- 2. Select the desired Field(s).

**Note:** Individual Events under each Field can also be selected. Choosing multiple Events causes the report to display per Field.

- 3. Choose the appropriate season from the *Season* drop-down under *Options*. This runs all Recs for the chosen Field(s) per season selected.
- 4. Select the desired Basemap imagery from the Basemap dropdown.
- 5. Optionally select the following report criteria:
  - Crop Select to run the report for only the Crop selected on the chosen Field(s).
  - Start / End Date Choose to include only Recs within the selected date range.
  - Custom Imagery Select if custom drone imagery has been imported for the chosen Field.
- 6. Once all desired report criteria are selected, choose Create Report.

**Note:** If no Events are available per the report criteria selected, a warning message displays and the report fails to run.

7. The report displays in the *Reports Based on Field Selection* grid with a *Status* of *In Progress*. Choose **View** to open the report.